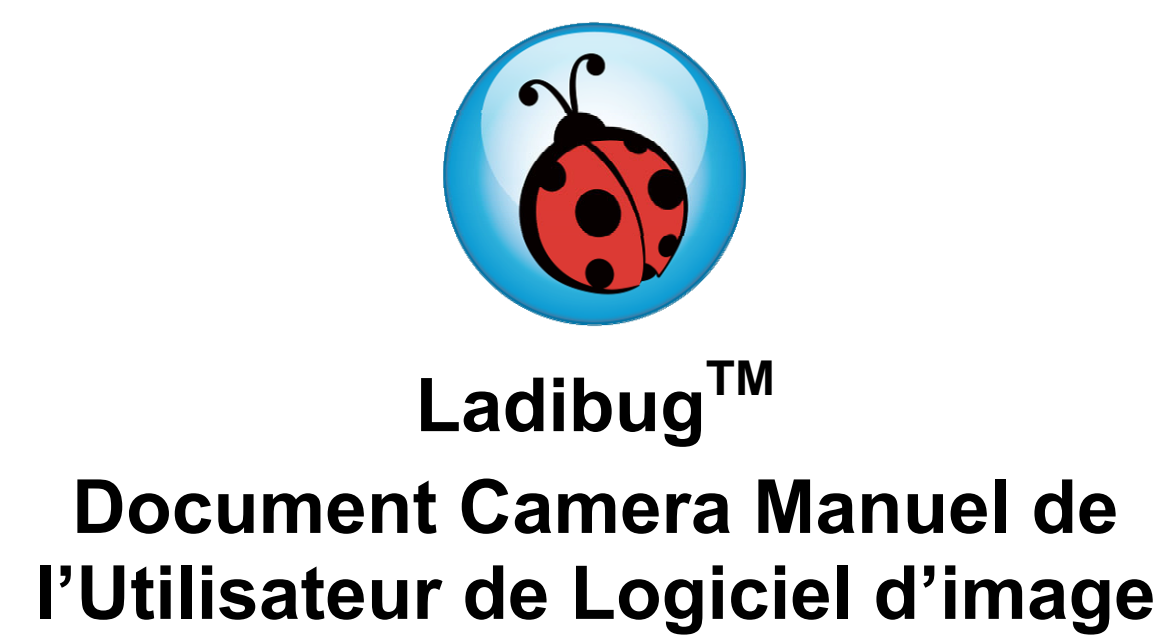

# Table des matières

| 1. | Introduction                                                                   |                                                    |  |  |  |  |
|----|--------------------------------------------------------------------------------|----------------------------------------------------|--|--|--|--|
| 2. | Exigences du Système                                                           |                                                    |  |  |  |  |
| 3. | Installer Ladibug™                                                             | 3                                                  |  |  |  |  |
| 4. | Commencer à utiliser Ladibug™                                                  |                                                    |  |  |  |  |
| 5. | Opération5.1Menu principal5.2Configurations de Caméra5.3Option5.4Laps de temps | 6<br>6<br>7<br>8<br>9                              |  |  |  |  |
| 6. | <ul> <li>Descriptions des Fonctions</li></ul>                                  | 10<br>10<br>10<br>10<br>10<br>10<br>10<br>11<br>11 |  |  |  |  |
| 7. | Enlever le programme de Ladibug <sup>™</sup>                                   |                                                    |  |  |  |  |
| 8. | Dépannage12                                                                    |                                                    |  |  |  |  |

# 1. Introduction

Après avoir installé l'application Ladibug™,vous pouvez utiliser le logiciel pour :

- > Commandes du Document Camera.
- > Capturer et enregistrer des images.

### 2. Exigences du Système

#### Systèmes soutenus

- Ubuntu 10.04 ~11.10 (32-bit)
- OpenSUSE 11.4 (2.6.37.1-1.2-desktop, 32-bit)
- Fedora 15 (2.6.38.6-26.rc1.fc15.i686.PAE, 32-bit)

#### Exigences du Système

- Minimum CPU : P4 2,8 GHz et plus
- Mémoire : 512 Mo
- Résolution : 1024 x 768
- Espace disque minimum 100 mbs

### 3. Installer Ladibug™

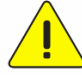

<Note> : Au cas où vous avez installé une autre version de Ladibug, veuillez la désinstaller et la réinstaller.

<Note> : Veuillez déconnecter votre ordinateur et dock numérique avant installation du logiciel.

**3.1.** Relier le cordon électrique du Document Camera.

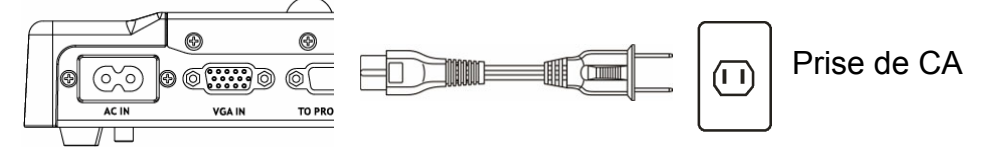

<Note> L'aspect du cordon électrique et de la sortie à C.A. peut varier suivant les pays/régions.

- **3.2.** Veuillez télécharger le logiciel **Ladibug**<sup>™</sup> après connexion au site web de **Lumens**<sup>™</sup>.
- **3.3.** Pour une installation complète, veuillez vous assurer de la disponibilité du réseau.
- **3.4.** Ouvrir la fenêtre du terminal et commencer à installer en suivant les instructions ci-dessous.
  - 3.4.1 Pour Ubuntu 10.04 ~ 11.10
    - 3.4.1.1. Décompressez le fichier « Ladibug\_Ubuntu11.10\_X.X.X\_Setup.zip » sur votre PC (ne pas décompresser ce fichier sur un disque USB ou un autre appareil)
    - 3.4.1.2. Clic droit sur « ladibug-1.1.0-Linux-x86-Install » -> Propriétés -> Permissions -> cocher « Autoriser l'exécution du fichier comme un programme »
    - 3.4.1.3. Double clic sur « *ladibug-1.1.0-Linux-x86-Install* » et suivez les instructions
    - 3.4.1.4. Si votre nom d'utilisateur n'est pas « root », ajouter votre nom d'utilisateurs aux groupes « disque », « audio », « video »: 3.4.1.4.1 sudo gpasswd -a 'whoami' video 3.4.1.4.2 sudo gpasswd -a 'whoami' audio 3.4.1.4.3 sudo gpasswd -a 'whoami' disk
  - 3.4.2 Pour Fedora 15
    - 3.4.2.1. Si votre nom d'utilisateur n'est pas « root », ajouter votre nom d'utilisateurs au fichier « /etc/sudoers »:
      - 3.4.2.1.1 su root
      - 3.4.2.1.2 chmod 777 /etc/sudoers
      - 3.4.2.1.3 open /etc/sudoers by text editor
      - 3.4.2.1.4 Ajouter l'énoncé suivant :
        - Votre nom d'utilisateur ALL = (ALL) ALL
      - 3.4.2.1.5 chmod 0440 /etc/sudoers
    - 3.4.2.2. décompressez « Ladibug\_OpenSUSE11.4\_Fedora15\_X.X.X\_Setup.zip » sur votre PC (ne pas décompresser ce fichier sur un disque USB ou un autre appareil)

- 3.4.2.3. Clic droit sur « ladibug-1.1.0-Linux-x86-Install » -> Propriétés -> Permissions -> cocher « Autoriser l'exécution du fichier comme un programme »
- 3.4.2.4. Lancez « ./ladibug-1.1.0-Linux-x86-Install » dans le terminal et suivez les instructions
- 3.4.2.5. Si votre nom d'utilisateur n'est pas « root », ajouter votre nom d'utilisateurs aux groupes « disque », « audio », « video »: 3.4.2.5.1 sudo gpasswd -a 'whoami' video 3.4.2.5.2 sudo gpasswd -a 'whoami' audio 3.4.2.5.3 sudo gpasswd -a 'whoami' disk
- 3.4.3 Pour OpenSUSE 11.4
  - 3.4.3.1. Ajouter votre nom d'utilisateurs aux groupes « disque », « audio », « video »:
    - 3.4.3.1.1 YaST -> Securité et Utilisateurs -> Gestion des Utilisateurs et des Groupes -> Modifier -> Détails -> Groupes additionnels
       3.4.3.1.2 Sélectionnez disque, audio et video
  - 3.4.3.2. décompressez « Ladibug\_OpenSUSE11.4\_Fedora15\_1.0.0\_Setup.zip » sur votre PC (ne pas décompresser ce fichier sur un disque USB ou un autre appareil)
  - 3.4.3.3. Clic droit sur « ladibug-1.1.0-Linux-x86-Install » -> Propriétés -> Permissions -> cochez « est exécutable »
  - 3.4.3.4. Double clic sur « *ladibug-1.1.0-Linux-x86-Install* » et suivez les instructions
- **3.5.** Allumer le Document Camera en pressant le bouton de [POWER] sur l'unité ou l'à télécommande pendant plusieurs secondes.
- **3.6.** Relier le câble USB à la caméra document et à votre ordinateur. (Veuillez vous référer au <u>Manuel d'utilisation de la Caméra Document</u>)

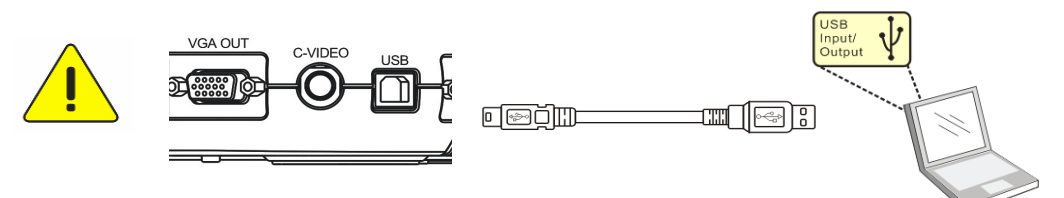

**3.7.** Remettre en marche votre ordinateur.

### 4. Commencer à utiliser Ladibug™

**4.1.** Cliquer l'« Application »->« Autre »-> icônes **[Ladibug]** en séquence pour ouvrir le programme **Ladibug™**.

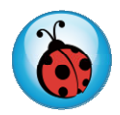

**4.2.** Passer la souris sur l'icône **[Ladibug]** pour sélectionner le menu des fonctions.

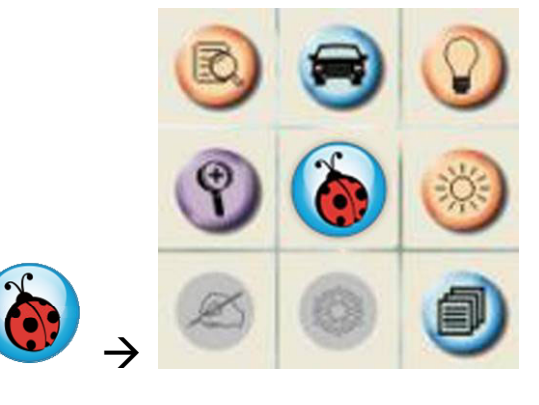

# 5. Opération

5.1 Menu principal

|                   |                                                                          | =                                                                                                    |                       |            |         |                                                    |
|-------------------|--------------------------------------------------------------------------|----------------------------------------------------------------------------------------------------|-----------------------|------------|---------|----------------------------------------------------|
|                   | ?                                                                        | ١                                                                                                    | *                     | 0          |         |                                                    |
|                   | Ø                                                                        | 0                                                                                                    | 0                     |            |         |                                                    |
|                   | 3                                                                        | ۲                                                                                                    | ١                     |            |         |                                                    |
| C                 | PUISSANCE :           Met en marche et arrête Document           Camera. |                                                                                                    |                       | e Document |         | LAMPE :<br>Allume/éteint la lampe.                 |
|                   | Aju<br>Me                                                                | RÉGLAGE AUTO :<br>Ajuste automatiquement l'image à la<br>meilleure qualité.                                                                                                    |                       |            | R       | APERCU :<br>Affichage Images directe.              |
|                   | OPT<br>Ch<br>vis<br>ins<br>ver                                           | OPTION :<br>Choisi la méthode de compression<br>visuelle et la source audio. Pour des<br>instructions d'opération détaillées,<br>veuillez vous référer à 5.3 options.                 |                       |            | *       | LUMINOSITÉ :<br>Ajuste la luminosité de l'image.   |
|                   | PRI                                                                      | PRINCIPAL :                                                                                                    |                       |            |         |                                                    |
| 6                 | La<br>pri<br>icô<br>su                                                   | Lance le menu de fonctions<br>principales. Clic de droite sur cet<br>icône pour montrer les informations<br>sur Ladibug™.                                                             |                       |            | Ŷ       | <b>ZOOM:</b><br>Zoom avant/arrière depuis l'image. |
|                   | CON<br>Lai<br>cai<br>dire                                                | CONFIGURATION DE LA CAMÉRA:<br>Lancer la fenêtre de configuration de la<br>caméra pour ajuster les images de<br>direct. Pour des instructions d'opération                             |                       |            | a<br>on | AVANCÉ :<br>Lancer le menu de fonctions            |
|                   | dé<br>CA                                                                 | détaillées, veuillez vous référer à <u>5.2</u><br>CAMÉRA Configurations.                                                                                                    |                       |            |         |                                                    |
| Series and Series | <b>FIGE</b><br>Ge                                                        | FIGE :<br>Geler une image de direct.                                                                                                    |                       |            | ×       | <b>SORTIE :</b><br>Ferme Ladibug™.                 |
| Ċ                 | CAP<br>Ca<br>pré<br>d'c<br>réf                                           | CAPTURE DE LAPS DE TEMPS :<br>Capture les images à l'intervalles<br>préréglés. Pour des instructions<br>d'opération détaillées, veuillez vous<br>référer à <u>5.4 Laps de temps</u> . |                       |            | Þ       | ENREGISTREMENT VIDÉO :<br>Enregistre Vidéos.       |
| 1                 | CAP                                                                      | <b>TURE D' I</b><br>pture imag                                                                                                    | MAGES F<br>jes fixes. | IXES :     |         |                                                    |

.

#### 5.2 Configurations de Caméra

Contrôle l'image de direct par l'intermédiaire de l'interface de **Configurations de la caméra**. Le mode opératoire est identique a celui de la **télécommande** et le **panneau de contrôle** du **Document Camera**. Se référer au <u>manuel d'utilisation du Document Camera</u> pour plus d'information.

<Note> L'affichage du bouton peut varier selon les fonctions du produit. Un bouton inactif deviendra gris.

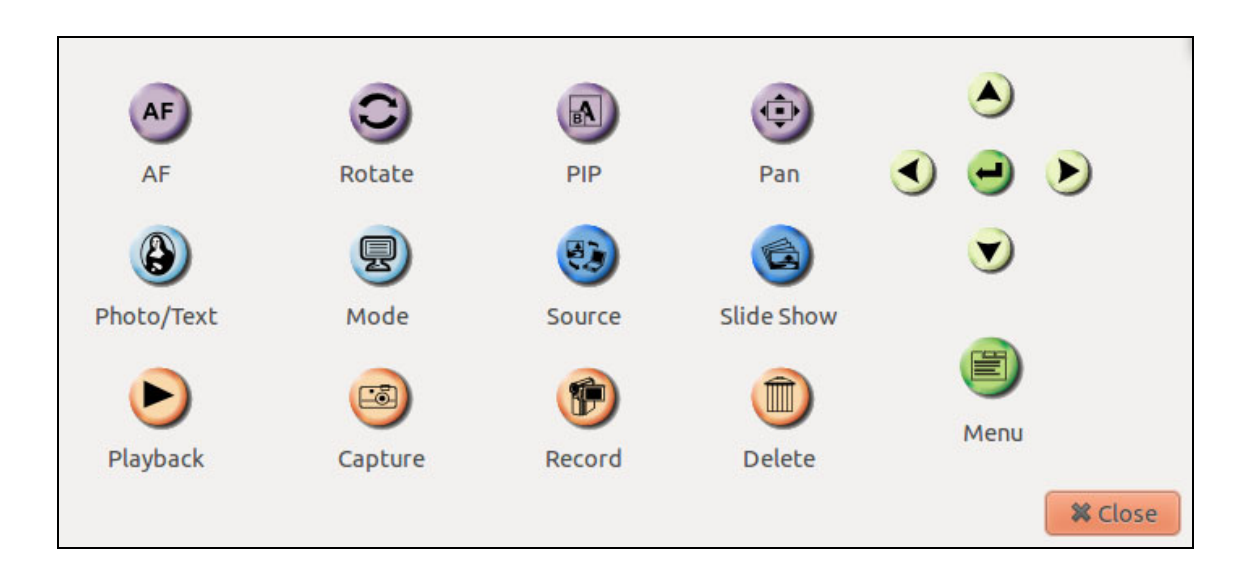

|                                                                                                    | Factory Reset |
|----------------------------------------------------------------------------------------------------|---------------|
| Enable Audio Recorder  Audio Source                                                                     |               |
| HDA ATI SB: ALC892 Analog (hw:0,0)                                                                      | ~             |
|                                                                                                    |               |
| Enable Video Compression Video Compression Type                                                         |               |
| <ul> <li>Enable Video Compression</li> <li>Video Compression Type</li> <li>MJPG - compressed</li> </ul> | ~             |

- 1. **Réglage usine :** Active la réinitialisation d'usine.
- 2. Format vidéo codec compressé : Reglage du format vidéo.

<Note> Vous devez activer [Enable Video Compress].

3. Activer l'Enregistreur Audio : Active le dispositif d'enregistrement audio et règle la source audio.

#### 5.4 Laps de temps

| File Directory /home/sw/Desktop                 | 1 |
|-------------------------------------------------|---|
| File Name: -YYYY-MM-DD-HH-NN-SS.jpg             | 2 |
| Select the start time                           |   |
| Right Now                                       | 3 |
| ○ Start at 2011 \$ 12 \$ 15 \$ 14 \$ 13 \$ 3 \$ |   |
| Time Lapse Settings                             | 4 |
| Capture Interval 5 Seconds                      |   |
| Capture Time     1     Hours                    |   |
| Capture Frame 100 Frames                        |   |
| Ok                                              |   |

- 1. Sélectionnez le fichier annuaire pour changer le défaut.
- 2. Spécifier un nom de fichier.
- **3.** Régler l'heure de départ.
- 4. Capture les images à un intervalle préréglé.

## 6. Descriptions des Fonctions

#### 6.1 Commencer la caméra document

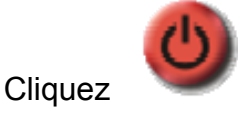

 $\triangleright$ 

 $\geq$ 

#### 6.2 Je voudrais afficher l'image directe

R

pour afficher une image en directe.

#### 6.3 Je voudrais optimiser l'image

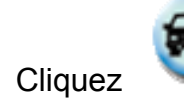

Cliquez sur

Cliquez

#### 6.4 Je voudrais ajuster la luminosité

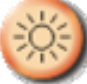

pour montrer le défilement de luminosité.

Déplacez vers le haut pour augmenter la luminosité, ou vers le bas pour diminuer la luminosité.

#### 6.5 Je voudrais allumer/éteindre la lampe

- Cliquer

Cliquez

 $\triangleright$ 

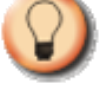

pour allumer ou éteindre la lampe.

#### 6.6 Je voudrais agrandir/réduire

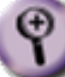

pour afficher la barre de défilement d'image.

- > Faites défiler vers le haut / bas pour agrandir / réduire l'image.
- > <NOTE> La fonction DC120 ne peut être utilisé qu'en mode Bloqué.

#### 6.7 Je voudrais saisir des images

<NOTE> Vous pouvez cliquer pour changer les réglages de laps de temps, pour plus de détails veuillez vous rapportez à <u>5.4 Laps de temps</u>.

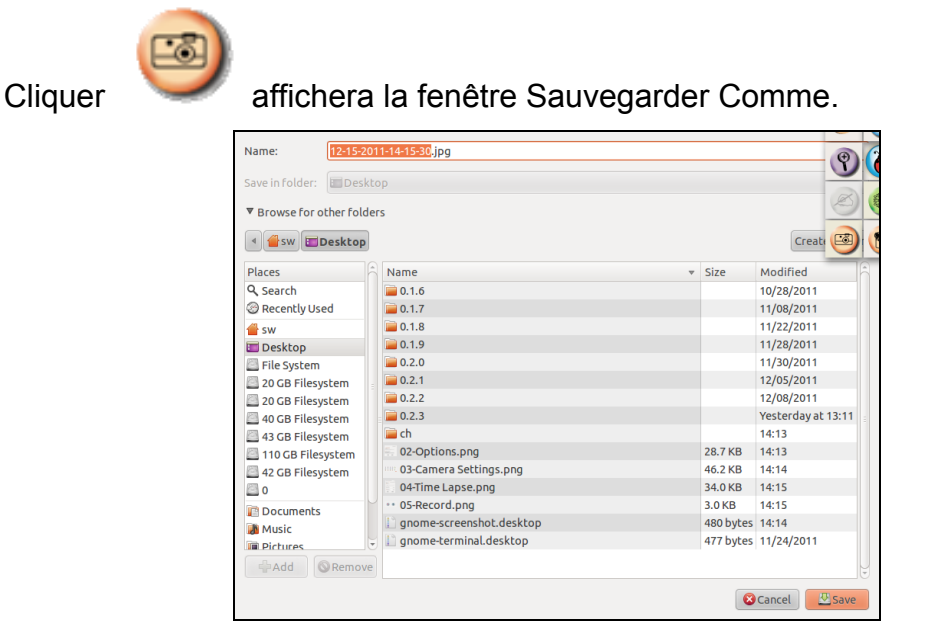

Saisir le nom de fichier puis cliquer alors [Save].  $\geq$ 

#### 6.8 Je voudrais afficher l'image directe

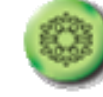

 $\succ$ 

 $\triangleright$ 

Cliquez

Cliquez sur

5.3 options.

pour figer l'image directe de Ladibug™.

#### 6.9 J'aimerais enregistrer une vidéo

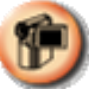

pour ouvrir l'outil vidéo.

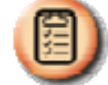

<NOTE> Vous pouvez cliquer pour changer le format visuel et la configuration de source audio, pour plus de détails veuillez vous référer à

Cliquer sur [Record] pour commencer à enregistrer.  $\geq$ 

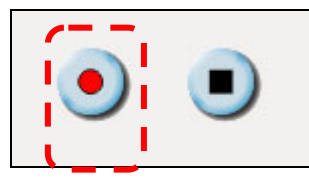

Cliquer sur [Stop] pour stopper l'enregistrement.  $\triangleright$ 

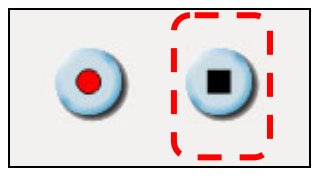

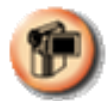

Cliquez sur  $\triangleright$ 

pour fermer l'outil enregistrer.

# 7. Enlever le programme de Ladibug<sup>™</sup>

- 1. Ouvrir la fenêtre de barre de commande.
- 2. Introduire la commande suivante.
  - sudo dpkg r ladibug
- 3. Entrer votre mot de passe.

### 8. Dépannage

# 8.1 Q : L'écran noir est affiché dans l'image de direct après que Ladibug™ ait été réinstallé.

#### Solution :

- 1. Enlever Ladibug<sup>™</sup> puis remettre en marche l'ordinateur.
- 2. Réinstaller Ladibug™.

#### 8.2 Q: Ladibug™ ne peut être activé.

#### Solution :

En cas d'installation incomplète, **Ladibug™** ne peut être activé. Veuillez suivre ces étapes pour vérifier et ré-installer.

- 1. Ouvrez une fenêtre de terminal et tapez « *ladibug* » pour vérifier (les composants non installé).
- 2. Activez le *« gestionnaire de packages Synaptic »* et installer les composants comme indiqué sur l'étape 1, ou rechercher et télécharger les composants requis à partir de l'Internet pour l'installation.